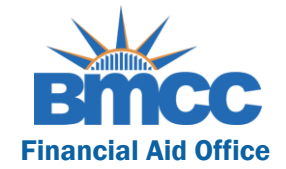

# INSTRUCTIONS ON HOW TO COMPLETE THE STATEMENT OF EDUCATIONAL PURPOSE

After successfully creating your <u>CUNY Student Forms Account</u> you can view the Statement of Educational Purpose task on the main landing page of the portal.

#### Completing a Statement of Educational Purpose

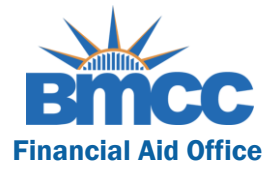

#### Step 1: Download the Statement of Educational Purpose Verification Form

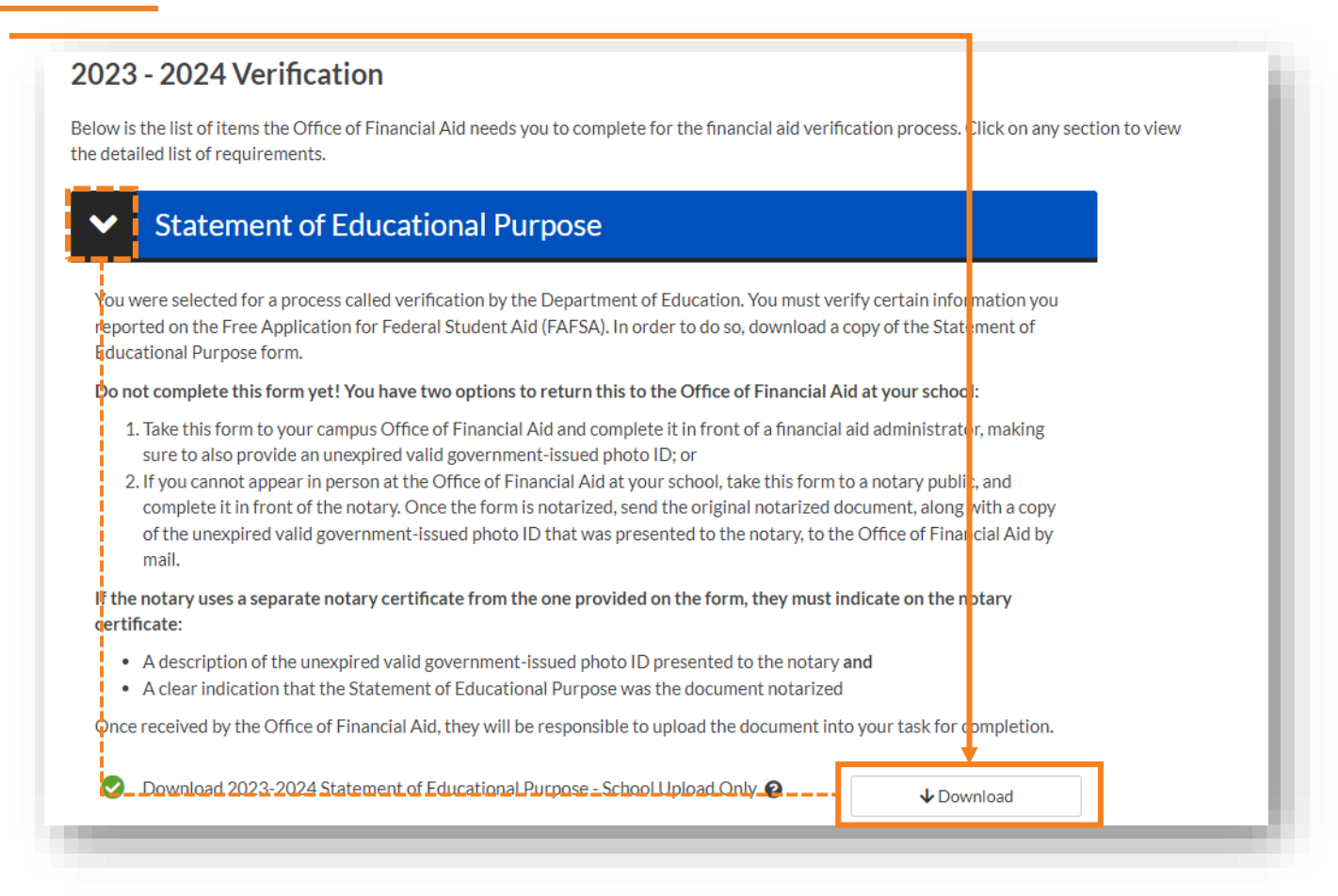

## Completing a Statement of Educational Purpose

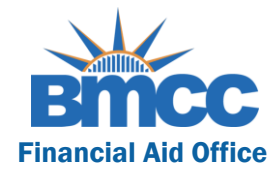

### Step 2: After you have downloaded the form,

you must:

 Confirm your First Name, Last Name, EMPLID, Email Address, Phone Number and Date of Birth

| Student's Last Name                                                                                                    | Student's First Name                                                                                                    | MI                                                                          | ID Number                                                                                                    |
|----------------------------------------------------------------------------------------------------|----------------------------------------------------------------------------------------------------|-----------------------------------------------------------------------------|----------------------------------------------------------------------------------------------------|
| Student's Email Address                                                                                                    | Student's Phone Number                                                                                                    |                                                                             | Student's Date of Birth                                                                                                    |
| Identity Confirmation and Stater                                                                                                    | nent of Educational Purpose is <u>ONLY</u> to<br>a Notary (step 2)                                                                                                    | be complete                                                                 | d in person at the                                                                                                    |
| The form is two pages and the o                                                                                                    | riginal must be provided to the school.                                                                                                    |                                                                             |                                                                                                    |
| 1) Able to appear in person at the s                                                                                                    | school:                                                                                                    |                                                                             |                                                                                                    |
|                                                                                                    | Identity and Statement of Education                                                                                                    | nal Purpose                                                                 |                                                                                                    |
| (Complete th                                                                                                    | is section and the Statement of Educationa                                                                                                    | I Purpose prov                                                              | ided on <b>page 2</b> )                                                                                                    |
| The student must appear in perso<br>unexpired valid government-issued<br>passport (Military IDs are not acce<br>photo ID that is annotated by the in<br>authorized to receive and review th | on at Borough of Manhattan Community C<br>d photo identification (ID), such as, but not I<br>ptable due to limitations on making copies)<br>stitution with the date it was received and r<br>e student's ID. | college to verif<br>imited to, a dri<br>). The institutio<br>eviewed and th | y his or her identity by presenting a<br>ver's license, other state-issued ID,<br>n will maintain a copy of the student<br>re name of the official at the institution |
| 2) Unable to appear in person at the                                                                                                    | e school, complete with a notary:                                                                                                    |                                                                             |                                                                                                    |
|                                                                                                    | Identity and Statement of Education                                                                                                    | nal Purpose                                                                 |                                                                                                    |
| (Complete this section a                                                                                                    | nd the Statement of Educational Purpose p<br>person at the institution)                                                                                                    | rovided on <b>pa</b>                                                        | <b>ge 2</b> only if unable to sign in                                                                                                    |
| If the student is unable to appear i<br>must provide to the institution:<br>a. A copy of the unexpired valid<br>or that is presented to a notar<br>are not acceptable due to lim            | n person at Borough of Manhattan Commu<br>government-issued photo identification (ID)<br>y, such as, but not limited to, a driver's licen<br>itations on making copies); and                                 | unity College to<br>that is acknow<br>se, other state                       | o verify his or her identity, the stude<br>ledged in the notary statement below<br>-issued ID, or passport (Military IDs                                              |

I to the following address: Borough of Manhattan Community Colleg 199 Chambers Street New York, NY 10007

## Completing a Statement of Educational Purpose

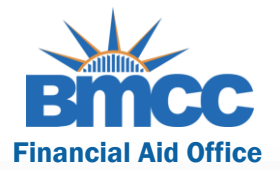

Step 3: Confirm your First Name, Last Name and your

#### EMPLID

**Step 4:** Take this form to the Panther Station (Room S-225) and complete it in front of a financial aid administrator, making sure to also provide an unexpired valid government-issue photo ID;

#### or

Take this form to a notary public, and complete it in front of the notary. Once this form is notarized, send the original notarized document, along with a copy of the unexpired valid government-issued photo ID that was presented to the notary to the Office of Financial Aid by mail:

> Borough of Manhattan Community College 199 Chambers Street Room N-340 New York, NY 10007

| udent's Last Name                                                                            | Student's First Name                                                                                       | MI                                              | ID Number                                                                 |
|----------------------------------------------------------------------------------------------|----------------------------------------------------------------------------------------------------|-------------------------------------------------|---------------------------------------------------------------------------|
| uuchta Laat Nallie                                                                           | Suuchus Filst Name                                                                                         | IVI I                                           |                                                                           |
| <u>struction to notary:</u> If the no<br>urpose, it must include:                            | tary statement appears on a separate                                                                       | page than the Id                                | entity and Statement of Educatio                                          |
| <ol> <li>a clear indication that the State</li> <li>a description of the unexpire</li> </ol> | atement of Educational Purpose was the<br>d valid government-issued photo ID pres                          | document notarize                               | ed <u>and</u><br>/                                                        |
|                                                                                              | Statement of Educational                                                                                   | Purpose                                         |                                                                           |
| certify that I,                                                                              |                                                                                                    |                                                 |                                                                           |
| im the individual signing this State<br>nly be used for educational purpo                    | (Print Student's N<br>ement of Educational Purpose and that t<br>uses and to pay the cost of attending Bor | lame)<br>he Federal studen<br>ough of Manhattar | t financial assistance I may receive<br>n Community College for 2023-2024 |
| (Student's Signature)                                                                        | (Date)                                                                                                    |                                                 | (Student's ID Number)                                                     |
| (Finan                                                                                       | cial Aid Administrator's Signature)                                                                        |                                                 | (Date)                                                                    |
| · · · · ·                                                                                    | ······································                                                                     |                                                 | ·/                                                                        |
|                                                                                              | Notary's Certificate of Kr                                                                                 | nowledge                                        |                                                                           |
| State of                                                                                     | City/County of                                                                                             |                                                 | On                                                                        |
| efore me,                                                                                    | personally ap                                                                                              | peared,                                         | (Drinted arms of simon)                                                   |
| and proved to me on basis of satis                                                           | shartne)                                                                                                   |                                                 | (Printed name of signer)                                                  |
| o be the above-named person wh                                                               | o signed the foregoing instrument.                                                                         | (Type of governm                                | ent-issued photo ID provided)                                             |
| VITNESS my hand and official                                                                 | seal (Notary Signature)                                                                                    |                                                 | (Date Commission Expires)                                                 |
|                                                                                              |                                                                                                    |                                                 |                                                                           |
|                                                                                              |                                                                                                    |                                                 |                                                                           |
| Seal)                                                                                        |                                                                                                    |                                                 |                                                                           |
|                                                                                              |                                                                                                    |                                                 |                                                                           |
|                                                                                              |                                                                                                    |                                                 |                                                                           |
|                                                                                              |                                                                                                    |                                                 |                                                                           |
| Return this original form with the                                                           | copy of your unexpired valid governme<br>to your school's financial aid office. You                        | ent-issued photo id<br>I must return all pa     | dentification (ID) acknowledged in t<br>ages of this document.            |
| notary statement                                                                             |                                                                                                    |                                                 |                                                                           |